Dostęp do dokumentacji możliwy jest poprzez przeglądarkę Internet Explorer pod adresem: <u>ftp://185.32.147.186/Obwodnica%20G%C5%82ogowa/</u>

lub poprzez dowolnego klienta FTP

## Instrukcja korzystania z serwera FTP Regionalnej Dyrekcji Ochrony Środowiska we Wrocławiu

## w systemie Windows

- 1. Otworzyć "Mój komputer"
- 2. Po lewej stronie prawym przyciskiem myszy kliknąć na "Mój komputer"
- 3. Dodaj lokalizację sieciową
- 4. Otwiera się kreator dodawania lokalizacji sieciowej -> dalej
- 5. Wybieramy niestandardową lokalizację sieciową -> dalej
- 6. Wpisz adres internetowy lub sieciowy: <u>ftp://185.32.147.186</u>
- 7. Zaznaczyć opcję "Zaloguj anonimowo", oraz przycisk "Dalej"
- 8. Otworzyć katalog "Obwodnica Głogowa"